# 動的ページをご利用になる前に

以下は、動的ページを利用する上で、必ず行わなければならない設定になります。 Canonet 環境のみサポートしており、その他のホスティングサービスでは動作しません。

## 1. ホスティングサーバでの設定

マイデスクにログインし、動的ページを利用する準備を行います。

URL : https://mydesk.canonet.ne.jp/mydesk/

| マイデスク                                                                                                    |
|----------------------------------------------------------------------------------------------------|
| マイデスクへようこそ!                                                                                                    |
| ログイン                                                                                                    |
| マイデスクID(メールアドレス)とバスワードを入力し、「ログイン」をクリックしてください。                                                                                                    |
| マイデスグロ<br>ダールアドレス)<br>例: ichiro@example.co.jp                                                                                                    |
|                                                                                                    |
| ロヴィン<br>ログインできない場合                                                                                                    |
| 全定意                                                                                                    |
| <ul> <li>初めてご利用になる際は「ホスティングサービスご利用のご案内」(青)に記載されている初期管理者でログインしてください。<br/>マイデスクID(メールアドレス):「初期管理者ID」<br/>バスワード : 「初期管理者「スワード」</li> <li>本システムをご利用になるには、マイデスクID(メールアドレス)などの利用者情報を管理者に登録して頂く必要があります。</li> </ul> |
|                                                                                                    |

マイデスク ログイン画面(2018年2月現在)

◆データベースの作成

@dreamの物件データを入れるデータベースを作成します。

メニューから「データベース管理」を選択してください。

| マイデスク<br>My DESK              |                                                                                           | ログアウト           |
|-------------------------------|-------------------------------------------------------------------------------------------|-----------------|
| ユーザ名:初期管理者さん                  | 급 <u>Canonet HPへ</u>   급 <u>マイデスク出ま</u>                                                   | ∃ <u>お問い合わせ</u> |
| 管理機能                          |                                                                                           |                 |
| マイデスク<br>マイデスク情報              | マイデスク                                                                                     | ヘルプ             |
| マイデスクID管理<br>メール              | -<br>「マイデスク」は、Canonetをご利用いただく上で必要となる各種設定や機能を利用するための総合ページです。<br>左のマニューエレー設定したし項目を選択してくたねい。 |                 |
| ユーザとメールの管理<br>迷惑メールフィルター      | 詳しい使い方だついては、各画面の右当とあるにヘルフは参照してください。                                                       |                 |
| メーリングリスト<br>Web               |                                                                                           |                 |
| ホームページ管理<br>570 管理            | -                                                                                         |                 |
| テータベース管理<br>1ノスタントホームペーン      | J                                                                                         |                 |
| インスタントWebショップ<br>アクセス分析       |                                                                                           |                 |
| DNS<br>DNSの管理                 |                                                                                           |                 |
| サービス <mark>情報</mark><br>お客様情報 |                                                                                           |                 |

マイデスク①(2018 年 2 月現在)

表示されたデータベース管理から「データベース設定」をクリックしてください。

| マイデスク<br>My DESK                                                                        |                                                                                 |                                      |
|-----------------------------------------------------------------------------------------|---------------------------------------------------------------------------------|--------------------------------------|
| ユーザ名:初期管理者さん                                                                            |                                                                                 | 「日 Canonet HPへ」「日 マイデスクとは」「日 お問い合わせ」 |
| 管理機能                                                                                    |                                                                                 |                                      |
| マイデスク<br>マイデスク情報                                                                        | データベース管理                                                                        |                                      |
| マイテスクID管理<br>メール<br>フーザとメールの管理                                                          | » <u>データベース選択</u><br>「phpMyAdmin」を使用してデータベース管理できます。<br>用の「レームのよい」」を選切することができます。 |                                      |
| ユーラング ルウモタ<br>迷惑メールフィルター<br>メーリングリスト                                                    | wysocenanceysocenno/prpwysamn/20mm/20mm/20mm/20mm/20mm/20mm/20mm/20             |                                      |
| Web<br>ホームページ管理                                                                         | » データベースバスワード変更<br>データベースアカウントのパスワードを変更することができます。                               |                                      |
| FTP管理<br>データペース管理                                                                       |                                                                                 |                                      |
| <ul> <li>✓ <u>データペース選び</u></li> <li>&gt; <u>データペース設定</u></li> <li>■ データペース設定</li> </ul> |                                                                                 |                                      |
| インスタントホームページ<br>インスタントWebショップ                                                           |                                                                                 |                                      |
| マイデスク②(2018                                                                             | 年2月現在)                                                                          |                                      |

表示されたデータベース設定で「新規登録」ボタンをクリックしてください。

| マイデスク<br>My DESK                                                                                  |                                                                                                    | ログアウト                                |
|---------------------------------------------------------------------------------------------------|----------------------------------------------------------------------------------------------------|--------------------------------------|
| ユーザ名:初期管理者さん                                                                                      |                                                                                                    | □ Canonet HPへ   □ マイデスクとは   □ お問い合わせ |
| 管理機能                                                                                              |                                                                                                    |                                      |
| マイデスク<br>マイデスク情報<br>マイデスク10管理<br>メール<br>ユーザとメールの管理<br>迷惑メールフィルター<br>メーリングリスト<br>Web<br>ホームページ管理   | アータベース設定         現在、削除可能なデータベースは登録されていません。         データベースを登録する場合は、(新規登録)をグリックしてください。         データベース記定数:1(最大登録設定数:10) <u>選択 データベース名 データベースアカウンド バージョン 文字コード</u> <u>nysq15</u> <u>db</u> <u>MySQL5 UTF-8</u> * 文字コードは変更できません。 |                                      |
| FTP管理<br>データベース管理<br>» データベース選択<br>» データベース設定<br>» データベース以2ワード変更<br>インスタントホームページ<br>インスタントWebショップ | 新規登録                                                                                                    |                                      |
| マイデスク③(201                                                                                        | 8年2月現在)                                                                                                    |                                      |

表示されたデータベース新規登録で「データベース名」に「dreamb」と入力し「登録する」ボタンを クリックしてください。

再度「新規登録」ボタンをクリックし、「データベース名」に「dreamac」と入力し「登録する」ボタ ンをクリックしてください。

| マイデスク<br>My DESK                    |                           |                                                              |
|-------------------------------------|---------------------------|--------------------------------------------------------------|
| ユーザ名:初期管理者さん                        |                           | 「弓 <u>Canonet HPへ</u> 」「弓 <u>マイデスクとは</u> 」「弓 <u>お問い合わせ</u> 」 |
| 管理機能                                |                           |                                                              |
| マイデスク                               |                           |                                                              |
| マイデスク情報                             | データベース新規登録                | 「ヘルプ」                                                        |
| マイデスクID管理                           | 登録するデータベース名を入力してください。     |                                                              |
| メール                                 | データベースは1~20文字で登録してください。   |                                                              |
| ユーザとメールの管理                          | データベーフ2                   |                                                              |
| 迷惑メールフィルター                          |                           |                                                              |
| メーリングリスト                            | * データベース名には、半角英数字が使用可能です。 |                                                              |
| Web                                 |                           |                                                              |
| ホームページ管理                            | 登録するキャンセル                 |                                                              |
| FTP管理                               |                           |                                                              |
| データペース管理                            |                           |                                                              |
| ▶ <u>データベース選択</u>                   |                           |                                                              |
| ▶ <u>ナーダベース設定</u><br>▶データベーフパフロード変更 |                           |                                                              |
| インスタントホームページ                        |                           |                                                              |

マイデスク④(2018年2月現在)

下図のようにデータベースが作成されていることを確認してください。

| マイデスク<br>My DESK                 |                                         |               |         |       |                                      |
|----------------------------------|-----------------------------------------|---------------|---------|-------|--------------------------------------|
| ユーザ名:初期管理者さん                     |                                         |               |         |       | □ Canonet HPへ   □ マイデスクとは   □ お問い合わせ |
| 管理機能                             |                                         |               |         |       |                                      |
| マイデスク<br>マイデスク情報                 | データベース設定                                | Ē             |         |       | <u>  へル</u> プ                        |
| マイデスクID管理                        | 新たにデータベースを登録                            | する場合は、「新規登録」を | シリックしてく | ださい。  |                                      |
| メール<br>ユーザとメールの管理                | データベース設定数:3(最大管線設定数:10)                 |               |         |       |                                      |
| 迷惑メールフィルター                       | 選択 データベース名                              | データベースアカウント   | バージョン   | 文字コード |                                      |
| メーリングリスト                         | mysq5_                                  | db            | MySQL5  | UTF-8 |                                      |
| Web                              | dreamac_                                | db            | MySQL5  | UTF-8 |                                      |
| ホームページ管理                         | dreamb_                                 | db            | MySQL5  | UTF-8 |                                      |
| FTP管理<br>データペーフ 管理               | L ↓ ↓ ↓ ↓ ↓ ↓ ↓ ↓ ↓ ↓ ↓ ↓ ↓ ↓ ↓ ↓ ↓ ↓ ↓ |               | 1       |       | J                                    |
| »データベース選択                        | 214 Hase2004                            | Cr00          |         |       |                                      |
| ▶ <u>データベース設定</u> ▶データベースはフロードが再 | 新規登録                                    | 削除            |         |       |                                      |
| インスタントホームページ                     |                                         |               |         |       |                                      |
| インスタントWebショップ                    |                                         |               |         |       |                                      |

マイデスク⑤(2018年2月現在)

## 2. アップロード画面でのサーバ設定

@dream を起動し、動的HPアップロード画面で「サーバ設定」ボタンをクリックして「アップロー ドサーバ設定」画面を表示します。

| 🔞 דעלם-ד 💷 💌              |  |
|---------------------------|--|
| アップロード                    |  |
| アップロード形式                  |  |
| ◎ 物件データ+ 画像のみ             |  |
| <ul> <li>全ての情報</li> </ul> |  |
| ◎ ローカルに出力する               |  |
| 🥅 Webデータベースの物件データを初期化     |  |
| 更新日                       |  |
| 2016年 5月 6日 🔍 🔍           |  |
| 次回更新予定日                   |  |
| 2016年 5月 7日 🔍 🔍           |  |
|                           |  |
| デザイン  各種設定  サーバ設定         |  |
| URL確認 上緒設定                |  |
| 閉じる                       |  |

動的ページアップロード画面

ここでは、動的ページアップロード先へのFTP接続設定とデータベースへの接続設定、SSL利用 設定を行います。静的ページディレクトリを指定することで、@dream からアップロードしている既 存のホームページ環境にある物件画像を流用することができます。

また、「マイデスク」リンクをクリックするとWebブラウザでマイデスクを表示します。

| 📕 アップロードサ-                                                                                                    |                         |  |
|----------------------------------------------------------------------------------------------------|-------------------------|--|
| ードメインーーーーー                                                                                                    |                         |  |
| ドメイン名 🗌                                                                                                    |                         |  |
| FTP接続設定                                                                                                    |                         |  |
| サーバ名                                                                                                    |                         |  |
| D(ユーザ名)                                                                                                    |                         |  |
| パスワード                                                                                                    |                         |  |
| タイムアウト 10                                                                                                    | ) 🍦 (0~300秒:0=タイムアウトなし) |  |
| MySql接続設定                                                                                                    |                         |  |
| ユーザ名                                                                                                    |                         |  |
| パスワード                                                                                                    |                         |  |
| 接続サーバ m                                                                                                    | iysql5a 🔹               |  |
| SSL接続設定                                                                                                    |                         |  |
| ◎ 共有SSLを利                                                                                                    | 利用する                    |  |
| ◎ 独自ドメイン                                                                                                    | 専用のSSL接続が可能             |  |
| 静的ページディレク                                                                                                    | り指定                     |  |
| /baibai                                                                                                    |                         |  |
| ※環境設定の参照URLが「http://ドメイン名/babai/」<br>以外の場合はドメイン名以降のパスを、末尾の「ノ」(スラ<br>ッシュ)を除外し、先頭に「ノ」(スラッシュ)を付けて指定し<br>てください。<br>初期状態では「/baibai」となります。 |                         |  |
| <u> マイデスク</u>                                                                                                    | 保存 閉じる                  |  |

アップロードサーバ設定画面

◆ドメイン

Canonet ホスティングサービスの設定資料に記載されている「ドメイン名」を設定してください。

♦ F T P 接続設定

アップロード先へのFTP接続設定です。

Canonet ホスティングサービスの設定資料に記載されている「アップロード先サーバ名」「FTP用 I D」「FTP用パスワード」を設定してください。

アップロードが途中で失敗してしまう場合は、タイムアウトの値を増やしてください。

◆MySQL接続設定

動的ページがデータベースを参照する時に使用する接続設定です。

Canonet ホスティングサービスの設定資料に記載されている「phpMyAdmin のログイン情報」欄の「ユ ーザ名」「パスワード」「サーバの選択」を設定してください。

#### ◆SSL接続設定

「共有SSL」を利用するか、「独自ドメイン専用のSSL」を選択します。

SSL接続で表示するページは、アカウント作成やログイン、パスワード変更といった、ユーザ情報 が含まれるページです。

動的ページでは、該当するページへのリンクアドレスが、自動的に「https」プロトコルでのSSL接 続になります。

「共有SSLを利用する」場合は、Canonet が提供する共有SSL接続でページを表示するため、 https://**fc. canonet. ne. jp**/ドメイン名/・・・・

のようにURLに「fc. canonet. ne. jp」が必要になります。

「独自ドメイン専用のSSL接続が可能」な場合は、

https://ドメイン名/・・・・

のようにURLに「fc. canonet. ne. jp」が必要なくなります。

ご利用中のサービス体系に合わせて設定してください。

### ◆静的ページディレクトリ指定

@dream から静的ページをアップロードしている場合は、既にアップロードされている物件画像を動 的ページに流用して表示することができます。静的ページの設置してあるディレクトリを htdocs 直下 から、先頭に「/(スラッシュ)」を付けて指定してください。

例) htdocs 直下に「baibai」ディレクトリがある場合

ſ∕baibai」

画像を流用することでWebサーバ容量を節約できますが、会員物件や会員画像に制限をかけている (IDやパスワードなど)場合は、動的ページから参照した場合も同様に制限がかかります。

動的ページ自体でアカウント制限をかけているため、二重の制限がかかってしまいます。

この場合は、静的ページの画像を流用せず、動的ページ用の画像として別の場所を指定してアップロ ードしてください。

 例 htdocs 直下に「b\_dyn\_img」というディレクトリで画像をアップロードしたい場合 「/b\_dyn\_img」

※静的ページのディレクトリパスは、環境設定の参照URLのドメイン名以降を参照してください。 「http://ドメイン名/baibai/」

末尾の「/(スラッシュ)」は除外してください。